### Anima un Personaggio

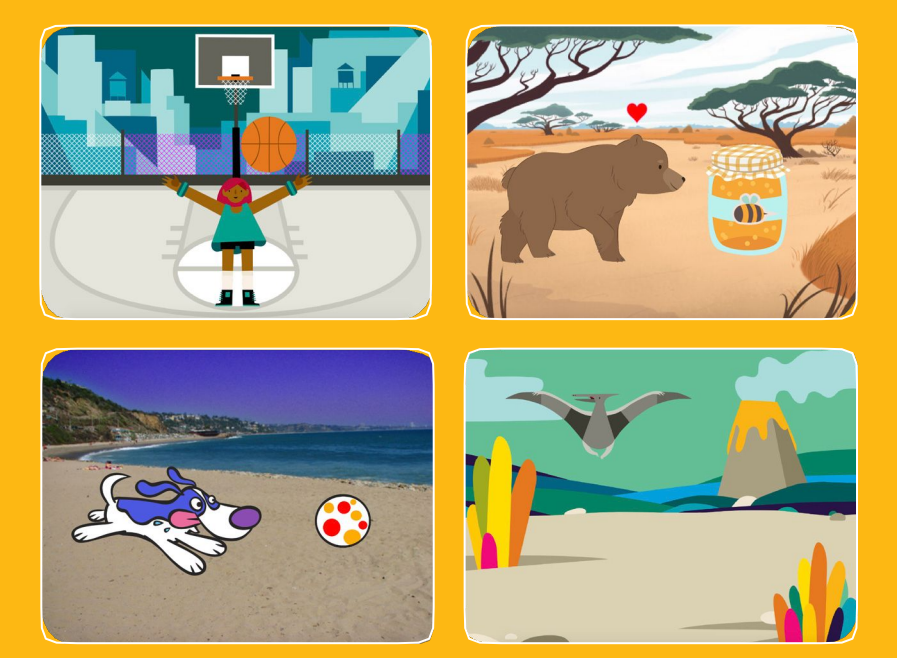

### Fai vivere i tuoi personaggi con le animazioni.

scratch.mit.edu

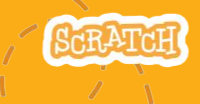

Set di 8 carte

### Anima un Personaggio

Prova le carte in qualsiasi ordine:

- Muovilo con le Frecce
- Fallo Saltare
- Cambia Posa
- Scivola da Qui a Lì
- Fallo Camminare
- Fallo Volare
- Fallo Parlare
- Disegna una Animazione

SCRATCH

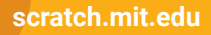

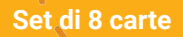

## Muovilo con le Frecce

### Usa i tasti freccia per muovere il tuo personaggio.

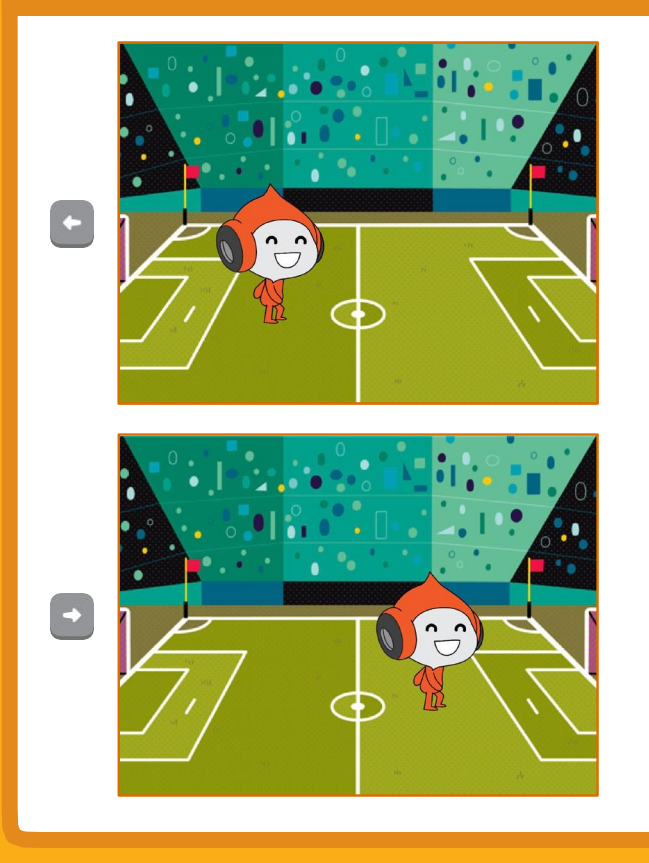

Anima un Personaggio

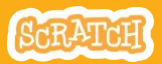

### **Muovilo con le Frecce**

#### scratch.mit.edu

### PREPARATI

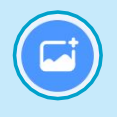

Scegli uno sfondo.

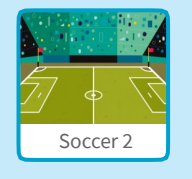

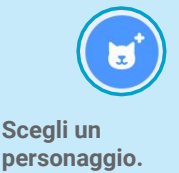

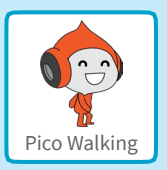

### **AGGIUNGI IL CODICE**

### Cambia x

Muovi il tuo personaggio di lato.

### Cambia y

Muovi il tuo personaggio su e giù.

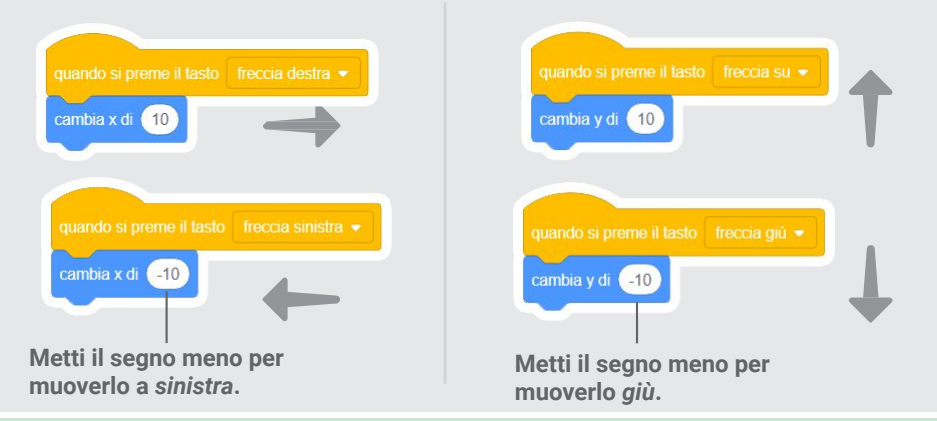

### PROVALO

Premi le frecce della tastiera per far muovere il tuo personaggio.

## **Fallo Saltare**

#### Premi un tasto per saltare su e giù.

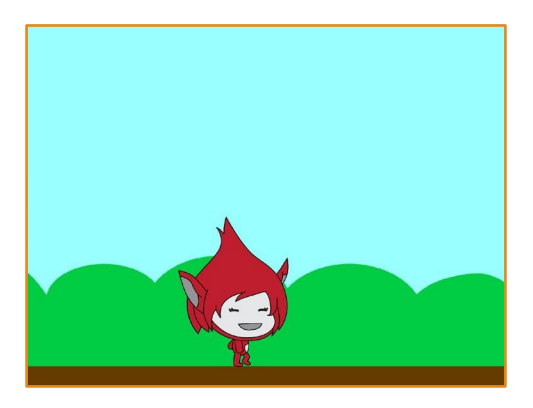

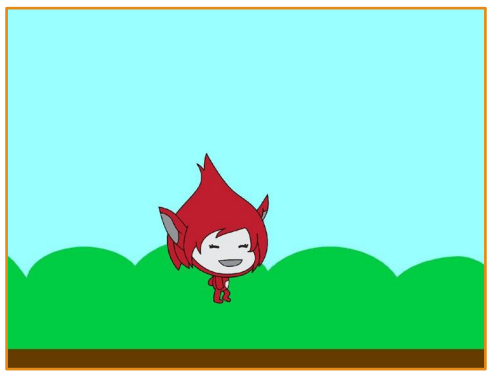

Anima un Personaggio

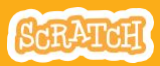

## Fallo Saltare

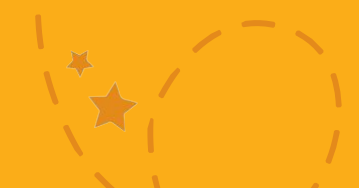

### PREPARATI

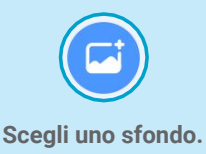

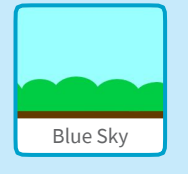

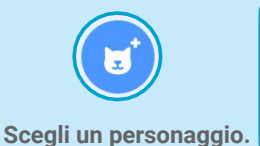

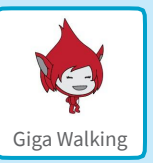

### **AGGIUNGI IL CODICE**

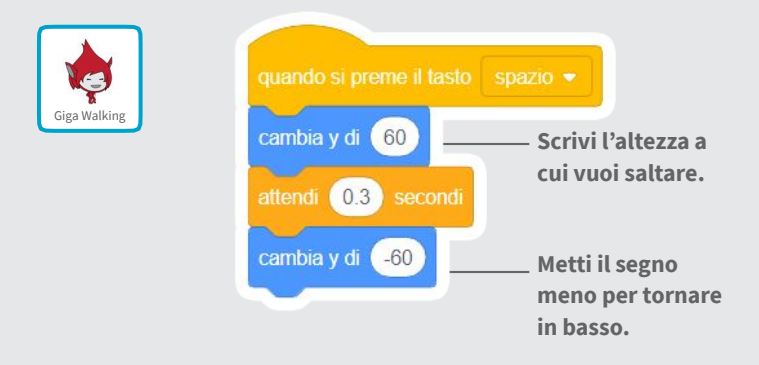

#### PROVALO

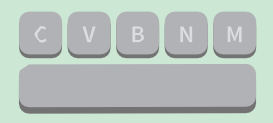

Premi il tasto spazio sulla tua tastiera.

# Cambia Posa

Anima il tuo personaggio quando premi un tasto.

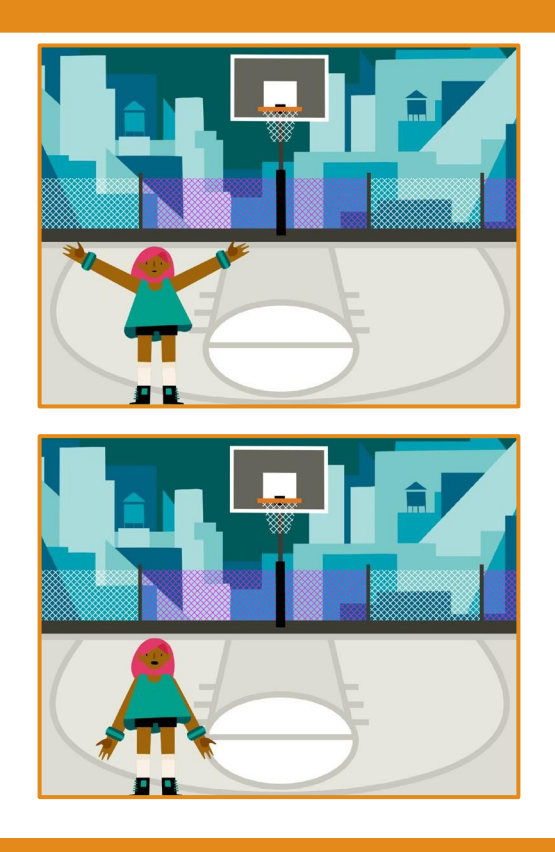

Anima un Personaggio

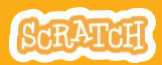

## Cambia Posa

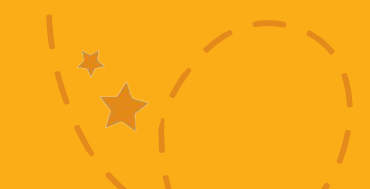

### PREPARATI

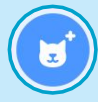

Scegli un personaggio con molti costumi, come Max.

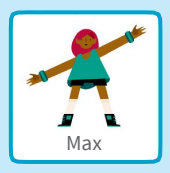

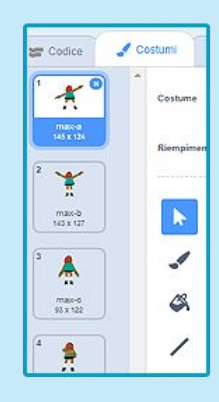

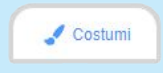

Clicca «Costumi» per vedere gli altri costumi del tuo sprite.

(Alcuni sprite hanno un costume solo.)

### **AGGIUNGI IL CODICE**

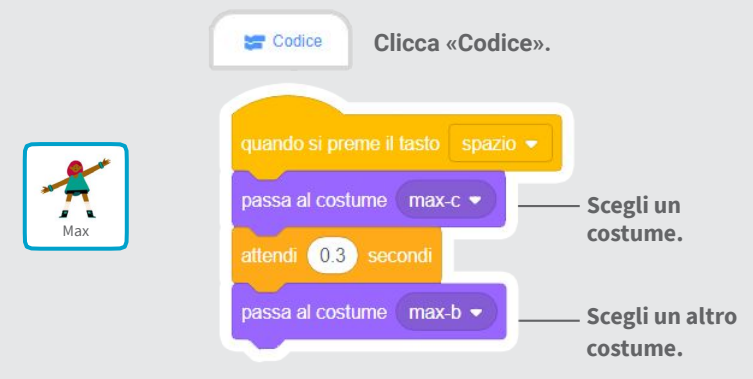

**PROVALO** 

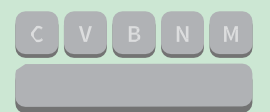

#### Premi il tasto spazio sulla tua tastiera.

# Scivola da Qui a Lì

Fai scivolare uno sprite da un punto ad un altro.

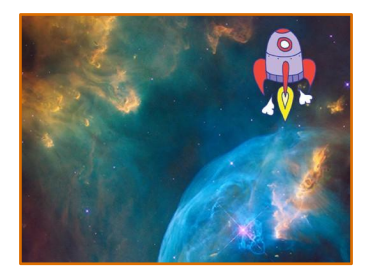

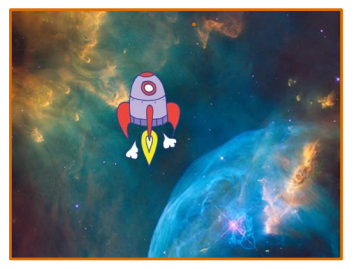

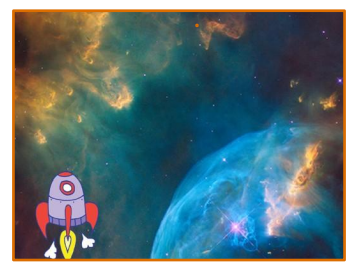

Anima un Personaggio

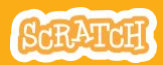

## Scivola da Qui e Li

### PREPARATI

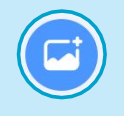

Scegli uno sfondo.

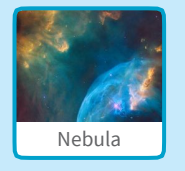

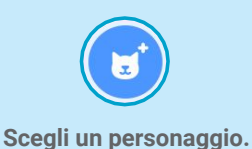

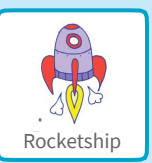

### AGGIUNGI IL CODICE

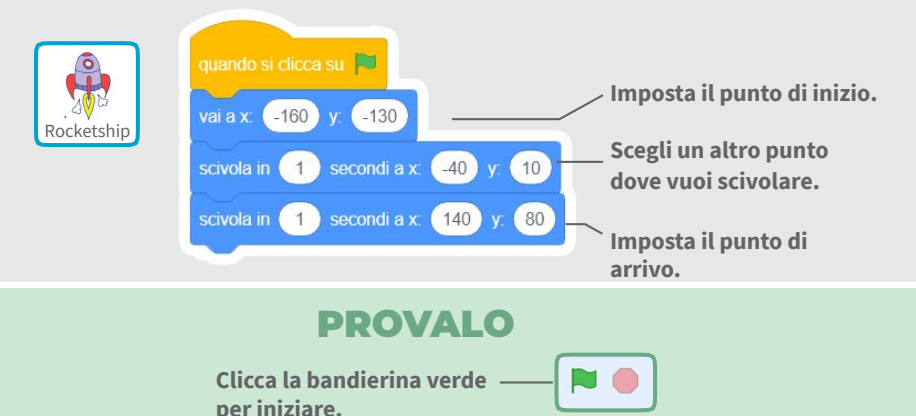

### SUGGERIMENTO

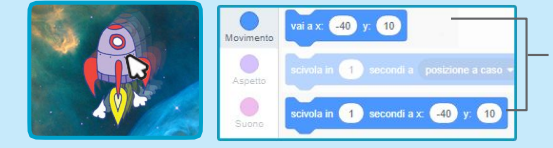

Quando muovi uno sprite, la sua posizione x e y si aggiorna automaticamente nella lista dei blocchi a sinistra.

## **Fallo Camminare**

### Anima un personaggio quando cammina o corre.

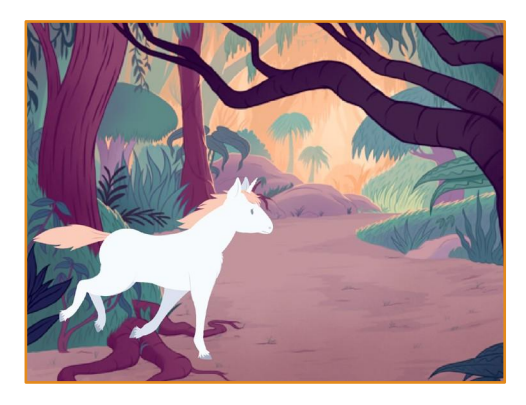

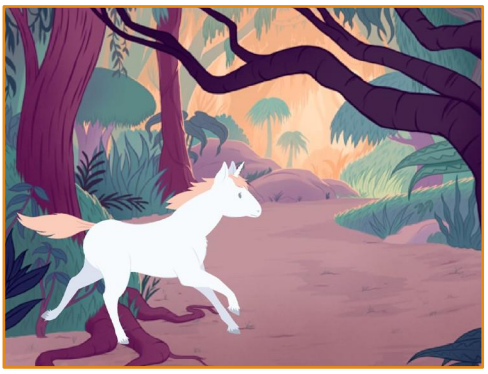

Anima un Personaggio

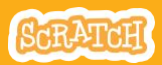

## Fallo Camminare

#### PREPARATI

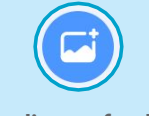

Scegli uno sfondo.

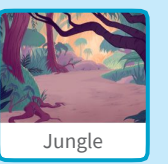

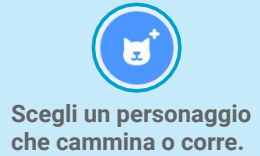

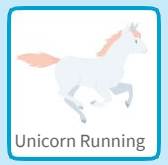

### **AGGIUNGI IL CODICE**

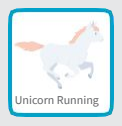

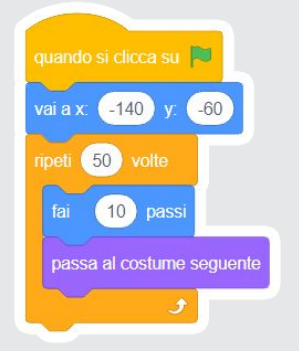

#### SUGGERIMENTO

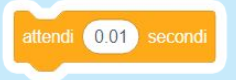

Se vuoi andare più piano, inserisci un blocco «attendi» dentro al ciclo «ripeti».

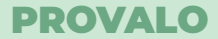

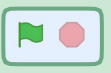

Clicca la bandierina verde per iniziare.

# Fallo Volare

Fai muovere le ali del personaggio mentre si sposta sullo stage.

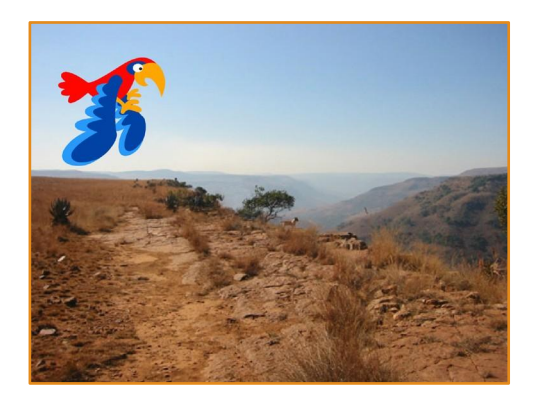

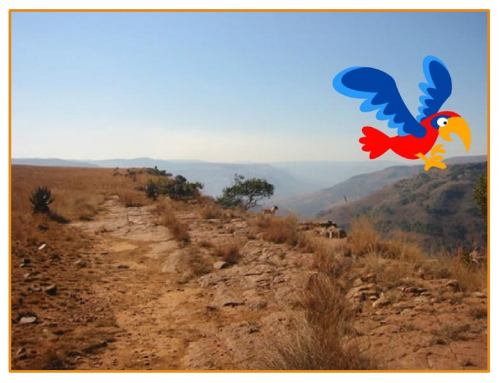

Anima un Personaggio

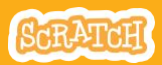

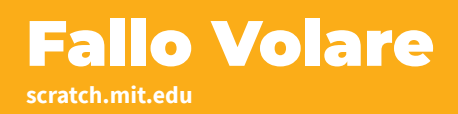

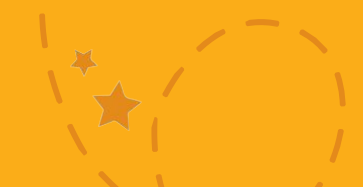

### PREPARATI

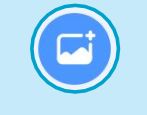

Scegli uno sfondo.

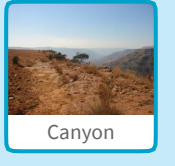

Scegli Parrot, o un altro sprite che vola.

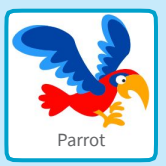

### **AGGIUNGI IL CODICE**

### Scivola attraverso lo schermo

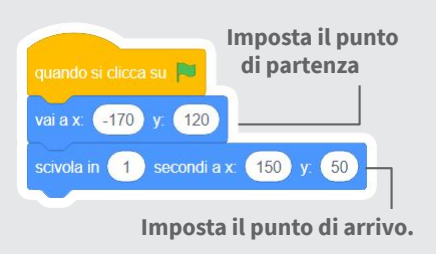

### Muovi le ali

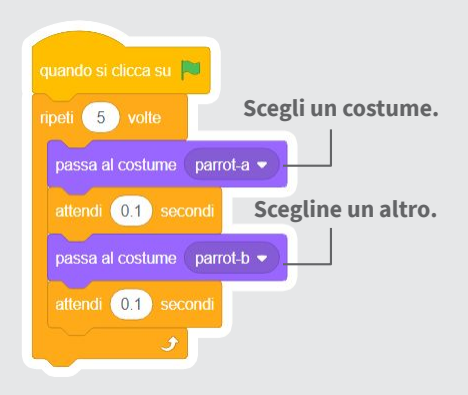

#### **PROVALO**

Clicca la bandierina verde — per iniziare.

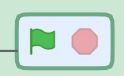

## **Fallo Parlare**

### Fai parlare un personaggio.

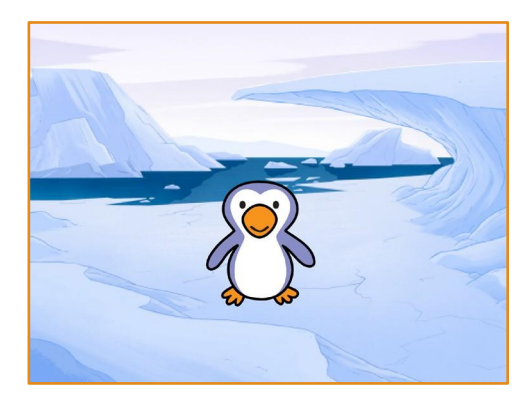

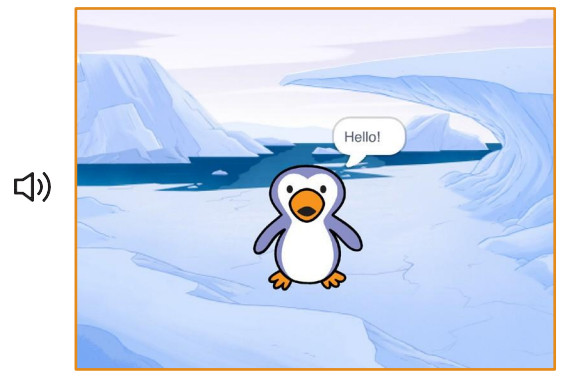

Anima un Personaggio

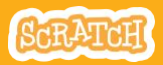

# Fallo Parlare

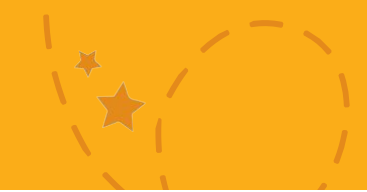

### PREPARATI

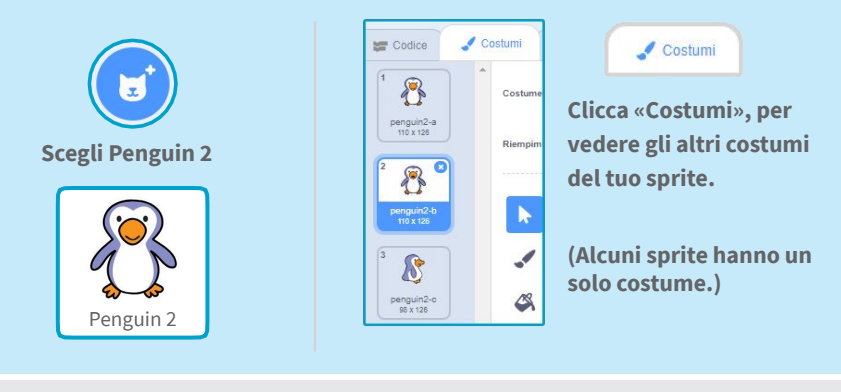

### **AGGIUNGI IL CODICE**

| Codice                                                                                               |                                                                                                    |                                                 |
|----------------------------------------------------------------------------------------------------|----------------------------------------------------------------------------------------------------|-------------------------------------------------|
| Clicca «Codice».                                                                                     | quando si clicca su 🏴                                                                               | Scegli un costume.                              |
| quando si clicca su<br>dire Ciao! per 2 secondi<br>Scrivi quello che vuoi<br>far dire al tuo sprite. | avvia riproduzione suono<br>passa al costume pengu<br>attendi 0.3 secondi<br>passa al costume pengu | Chirp -<br>iin2-b -<br>Scegli un altro costume. |

#### PROVALO

Clicca la bandierina verde per iniziare.

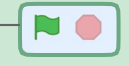

### Disegna una Animazione

Modifica il costume di uno sprite per creare le tue animazioni.

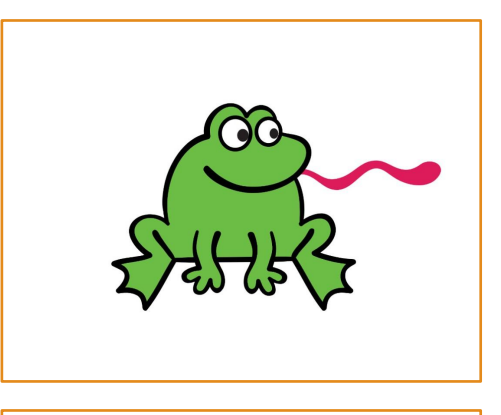

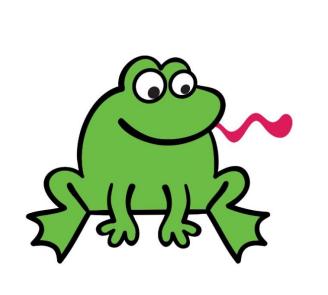

Anima un Personaggio

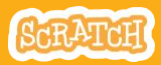

### Disegna una Animazione

scratch.mit.edu

### PREPARATI

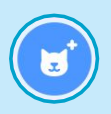

Scegli un personaggio.

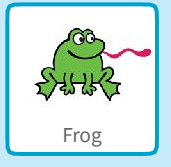

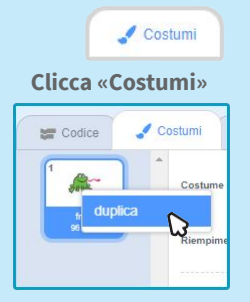

Premi il tasto destro su un costume per farne una copia. (Su Mac control + clic)

Seleziona una parte per

allargarla o restringerla.

### Ora dovresti avere due costumi identici.

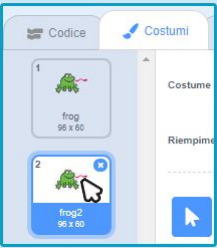

Clicca su un costume per modificarlo.

Clicca lo strumento selezione.

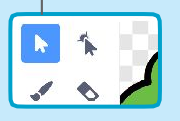

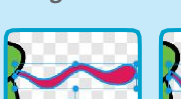

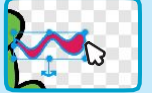

Trascina l'ancora per ruotare la parte selezionata.

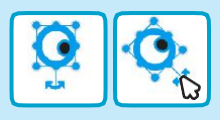

### **AGGIUNGI IL CODICE**

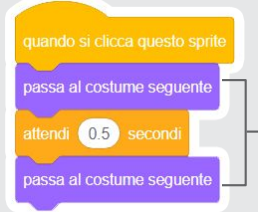

Usa il blocco «passa al costume seguente» per animare il tuo personaggio.

### PROVALO

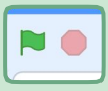

Clicca la bandierina verde per iniziare.